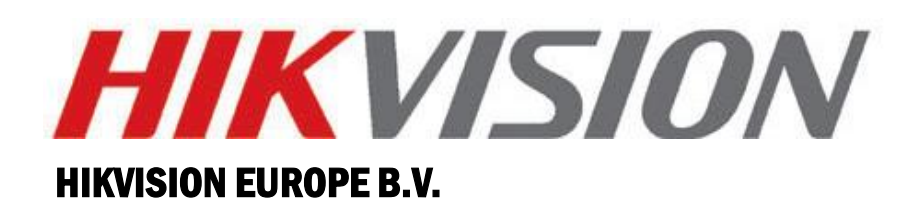

## **Intelligent Traffic System**

## TCM403-A(AFR) Debugging Manual

| Product:   | TCM403   |
|------------|----------|
| Publisher: | Jeff.Cao |
| Version:   | V1.0     |
| Date:      | 20191115 |

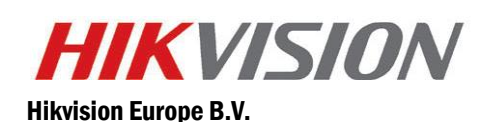

www.hikvision.com/europe product.eu@hikvision.com TCM403-A has two different kinds of types, including 0832 and 3813. Here we will introduce TCM403-

A(AFR)/0832 debugging steps. Device activation not included below.

- 1. Upgrade firmware
  - 1) First, import alg file.

2) Choose to upgrade in "Browse", upgrade file browse find box. the upgrade process takes about 1 minutes, after the completion of the camera upgrade selection to restart.

3) After the restart, select "Soft Reset", restart the camera.

| Live View                       | Picture     | Log                      | Configuration                                   | 🤱 admin   🛶 Logout                                    |
|---------------------------------|-------------|--------------------------|-------------------------------------------------|-------------------------------------------------------|
| Device Status                   | Mainte      | enance                   |                                                 |                                                       |
| 👻 Local Configur                | ration      |                          |                                                 |                                                       |
| Device Configu                  | uration     | eboot                    |                                                 |                                                       |
| Maintenan                       | ice l       | Reboot                   | Reboot the device.                              |                                                       |
| System Co                       | nfiguration |                          |                                                 |                                                       |
| Encoding a                      | and Storage | efault                   |                                                 |                                                       |
| Text Overla                     | ay          | Soft Reset 3             | Reset all the parameters, except the IP param   | neters and user information, to the default settings. |
| Application                     | Mode        | Hard Reset               | Restore the device to the factory default statu | s.                                                    |
| Capture Pa                      | arameters   |                          |                                                 |                                                       |
| Image Para                      | ameters E   | xport Configuration File |                                                 |                                                       |
| <ul> <li>Custom Inte</li> </ul> | erface (    | Export                   |                                                 |                                                       |
| Exception                       |             | Export                   |                                                 |                                                       |
| O User Mana                     | gement In   | aport Configuration File |                                                 |                                                       |
|                                 |             | nort comparation the     | Immed All                                       |                                                       |
|                                 |             | porting method           |                                                 |                                                       |
|                                 | 0           | onfiguration File        |                                                 | Browse Import                                         |
|                                 | St          | tatus                    |                                                 |                                                       |
|                                 |             | norade                   |                                                 |                                                       |
|                                 |             | pyruus                   |                                                 |                                                       |
|                                 | U           | pgrading File            |                                                 | Browse Upgrade                                        |
|                                 | St          | tatus                    |                                                 | 2                                                     |
|                                 | N           | ote : The upgrading ma   | y take 1 to 10 minutes. Please do not power     | off the device during upgrading.                      |
|                                 |             |                          |                                                 |                                                       |
|                                 |             |                          |                                                 |                                                       |

2. System Configuration>TCP/IP: change device IP as you want.

| HIKVISION                                                | IDS-TCM      | 403-4         | AFR                       |                   |               |               |               |      |       |       |                    |         | ? |
|----------------------------------------------------------|--------------|---------------|---------------------------|-------------------|---------------|---------------|---------------|------|-------|-------|--------------------|---------|---|
| Live View                                                | Pictur       | re            | e Log                     |                   | Configuration |               | 💄 admin   🥪 L |      |       |       | 🛶 Logout           |         |   |
| <ul> <li>Device Status</li> <li>Local Configu</li> </ul> | ration       | Device<br>DST | Information<br>TCP Messag | Installation<br>e | Parameters    | Serial Ports  | TCP/IP        | Port | HTTPS | Time  | Traffic Parameters | Service |   |
| Device Config     System M                               | aintenance   | NI            | C Settings                |                   |               |               |               |      |       |       |                    |         |   |
| System C                                                 | onfiguration | NI            | C Type                    |                   | 10M/100M/1    | 000M Self-ada | otive 🗸       |      |       |       |                    |         |   |
| Encoding                                                 | and Storage  | -             | DHCP                      |                   |               |               | _             |      |       | 10    |                    |         |   |
| Text Over                                                | ау           | IP            | v4 Address                |                   | 192.168.1.24  |               |               | Cr   | ange  | IP as | s you want         |         |   |
| Application                                              | n Mode       | IP            | v4 Subnet Mas             | sk                | 255.255.255   | .0            | - T           |      |       |       |                    |         |   |
| Capture P                                                | arameters    | IP            | v/ Default Gat            | 00/21/            | 102 169 1 1   |               |               |      |       |       |                    |         |   |
| O Image Par                                              | ameters      | <u> </u>      | v4 Delault Gat            | eway              | 132.100.1.1   |               |               |      |       |       |                    |         |   |
| O Custom In                                              | terface      | IP            | v6 Mode                   |                   | Auto-Obtain   |               | ~             |      |       |       |                    |         |   |
| Exception                                                |              | IP            | v6 Address                |                   |               |               |               |      |       |       |                    |         |   |
| O User Mana                                              | agement      | IP            | v6 Default Gat            | eway              |               |               |               |      |       |       |                    |         |   |
|                                                          |              | IP            | v6 Subnet Mas             | sk                |               |               |               |      |       |       |                    |         |   |
|                                                          |              | M             | AC Address                |                   | bc:ba:c2:fc:0 | 8:45          |               |      |       |       |                    |         |   |
|                                                          |              | M             | ти                        |                   | 1500          |               |               |      |       |       |                    |         |   |

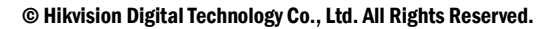

3. System Configuration>Time: Select the right time zone and synchronize device time with PC.

| HIKVISION                                                | iDS-TCM                 | 1403-         | AFR                        |                 |                |               |            |         |             |      |                    | 0          |
|----------------------------------------------------------|-------------------------|---------------|----------------------------|-----------------|----------------|---------------|------------|---------|-------------|------|--------------------|------------|
| Live View                                                | Pictu                   | re            | Lo                         | og              | Config         | uration       |            |         |             |      | 💄 admin            | 🥪 Logout 🔳 |
| <ul> <li>Device Status</li> <li>Local Configu</li> </ul> | s<br>uration            | Device<br>DST | e Information<br>TCP Messa | Installat<br>ge | ion Parameters | Serial Ports  | TCP/IP     | Port    | HTTPS       | Time | Traffic Parameters | Service    |
| Device Config<br>System M                                | guration<br>laintenance | Т             | ime Settings               |                 | 1              | 10) Amsterdar | n Berlin I | Dome I  | Daris V     | _    |                    |            |
| System C                                                 | Configuration           | s             | vnchronizatior             | Mode            | Manual Sv      | nchronization |            | Nome, 1 | ans +       |      |                    |            |
| <ul> <li>Encoding</li> <li>Text Over</li> </ul>          | rlay                    | D             | evice Time                 |                 | 2019-10-29     | T19:09:54     |            |         |             |      |                    |            |
| Applicatio                                               | on Mode                 | S             | et Time                    |                 | 2019-10-29     | T19:09:49     |            | Syncl   | nronize wit | h PC |                    |            |
| Capture F                                                | Parameters              |               |                            |                 | -              |               |            | 022     |             |      |                    | 2          |
| Image Pa                                                 | irameters               |               |                            |                 |                |               |            |         |             |      |                    | -          |
| O Custom Ir                                              | nterface                |               |                            |                 |                |               |            |         |             |      |                    | Save       |
| Exception                                                | 1                       |               |                            |                 |                |               |            |         |             |      |                    |            |
| O User Man                                               | nagement                |               |                            |                 |                |               |            |         |             |      |                    |            |

4. System Configuration>DST: If this country has daylight summer time, then need to enable DST function, set start time and end time, and set DST bias which is usually 60 mins.

| Live Vi                                     | ew Pictu                | re Lo                    | og Configu              | uration      | 🚨 admin   🛶 Logo |            |      |                          |                             |
|---------------------------------------------|-------------------------|--------------------------|-------------------------|--------------|------------------|------------|------|--------------------------|-----------------------------|
| <ul> <li>Device</li> <li>Local (</li> </ul> | Status<br>Configuration | Device Information       | Installation Parameters | Serial Ports | TCP/IP           | Port HTTPS | Time | Traffic Parameters       | Service                     |
| Device                                      | Configuration           | Enable DST<br>Start Time | Apr.                    | ✓ First      | ✔ Sun            | ✔ 02       | ~    | Set start t<br>time, and | ime and end<br>set DST bias |
| O E                                         | ncoding and Storage     | End Time                 | Oct.                    | ✔ Last       | ✔ Sun            | ✔ 02       | ~    | as 60 mins               | •                           |
| O T                                         | ext Overlay             | DST Blas                 | 60min                   | ~            |                  |            |      |                          |                             |
| O A                                         | pplication Mode         |                          |                         | _            |                  |            |      | -                        |                             |
| OC                                          | apture Parameters       |                          |                         |              |                  |            |      |                          |                             |
| () In                                       | nage Parameters         |                          |                         |              |                  |            |      |                          | Save                        |
| 0 E                                         | xception                |                          |                         |              |                  |            |      |                          |                             |
| <b>O</b> U                                  | lser Management         |                          |                         |              |                  |            |      |                          |                             |

5. Encoding and Storage>FTP: enable FTP if you need; set third party platform IP address, select directory structure as save in parent directory, set port and parent directory as custom, set user name and password; Select upload plate close-up if you want; Set the name rule by choosing the information you want to show.

| Live View                                                                                                    | Picture | L                         | Log Configuration                     |            |             |                                        | 🤽 admin        | 🛶 Logou                       |   |
|----------------------------------------------------------------------------------------------------|---------|---------------------------|---------------------------------------|------------|-------------|----------------------------------------|----------------|-------------------------------|---|
| <ul> <li>Device Status</li> <li>Local Configuration</li> <li>Device Configuration</li> <li>System Maintenan</li> <li>System Configurat</li> <li>Executing and State</li> </ul> | ce 1    | Upload to FTF             | Image Encoding<br>Itional Information | ROI Record | d Schedule  | Redundant Stora                        | ge FTP         |                               |   |
| Text Overlay     Application Mode                                                                                                    | 2       | Server Address            | 192.168.2.88                          | 5          |             | Directory Structure                    | Save in Pare   | nt Dii 🗸                      |   |
| Capture Paramete     Image Parameters     Exception                                                                                                    | rs      | Port<br>User Name         | 21<br>[targasystem1                   |            |             | Parent Directory<br>Level 2 Directory  | Custom<br>None | <ul><li>✓</li><li>✓</li></ul> |   |
| <ul> <li>User Management</li> </ul>                                                                                                    |         | Password<br>Confirm Passw | •••••••••                             | •          |             | Level 3 Directory<br>Level 4 Directory | None<br>None   | ~                             |   |
|                                                                                                    | 3       | Upload Pla                | ate Close-up                          |            |             | Separator:                             | -              |                               | ~ |
|                                                                                                    | 4       | No. 1 2                   | Name1<br>Name2                        | me E       | evice IP Ad | dress                                  | Elements       |                               |   |

6. Application mode: only smart mode is available; select lane number; choose capture type as motor vehicle if you want to capture only motor vehicle, while choose all if you want to capture motorbikes at the same time; select lane direction; draw LPR area and finally click save.

| Live View                                                                          | Picture                  | Log                              | Configuration |                         | 💄 admin   🛶 Logout 💼  |
|------------------------------------------------------------------------------------|--------------------------|----------------------------------|---------------|-------------------------|-----------------------|
| <ul> <li>Device Status</li> <li>Local Configur</li> <li>Device Configur</li> </ul> | ration Applic            | cation Mode Sm<br>cation Mode Sm | art Mode 🗸 🗸  | Work Mode: Smart Mode   |                       |
| System Ma                                                                          | intenance<br>nfiguration | Lanes 2                          | ~             | :0-29-2019 Tue 19:11:42 |                       |
| <ul> <li>Encoding a</li> <li>Text Overlage</li> </ul>                              | nd Storage Captu         | re Type Moto                     | or Vehicle 🗸  |                         | Lane Right Borderline |
| Application     Capture Pa                                                         | n Mode<br>irameters Lane | Direction Unk                    | nown 🗸        |                         |                       |
| <ul> <li>Image Para</li> <li>Custom Inter</li> </ul>                               | erface                   | d Lane No. 1                     |               |                         | Lane Line2            |
| <ul> <li>Exception</li> <li>User Manager</li> </ul>                                | gement                   |                                  |               | Lane                    | ine1                  |
|                                                                                    |                          |                                  |               |                         | TRAFFIC               |
|                                                                                    |                          |                                  |               | Draw LPR Area           |                       |
|                                                                                    |                          |                                  |               |                         | Default Save          |

7. Draw lane line 1 2 and lane right borderline to make sure all the vehicle plate numbers are totally included in this area, because algorithm will not recognize the part exceeding the detection area.

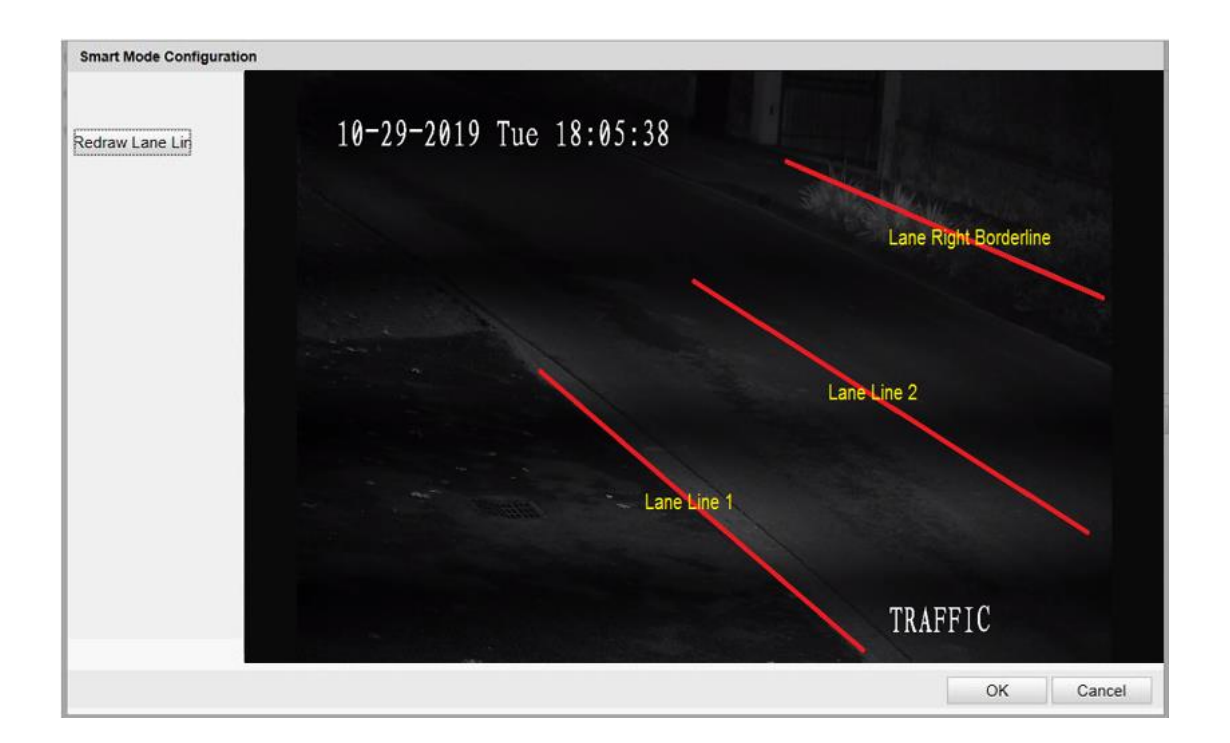

8. Capture Parameters>Flash Light Parameters: IO1 is for internal light(IR), while IO2 and IO3 are for external supplement light; only constant light mode is available; Set duty ratio from 0 to 70 according to real light brightness requirement; the larger the number, the greater the intensity of IR lamp, generally recommended 10-15, if the license plate is too overexposure, you can reduce this parameter. Choose control constant light by schedule and select start time and end time.

| Live View                                                                        | Picture                       | Log                                            | Configu                   | ration              |                          | đ                                                          | 💄 admin   🛶 Logout 💼           |
|----------------------------------------------------------------------------------|-------------------------------|------------------------------------------------|---------------------------|---------------------|--------------------------|------------------------------------------------------------|--------------------------------|
| <ul> <li>Device Status</li> <li>Local Configuration</li> </ul>                   | Licens                        | e Parameters Flas                              | h Light Parameters        | Entrance and Exit   | White-Black L            | st Vehicle Feature                                         | Context IPC                    |
| <ul> <li>Device Configu</li> <li>System Mai</li> <li>System Configure</li> </ul> | Iration Fl<br>intenance IO:   | ash Light Parameter                            | rs<br>is for internal lig | ht, IO2 is for exte | rnal supplem             | ent light                                                  |                                |
| <ul> <li>Encoding an</li> <li>Text Overla</li> <li>Application</li> </ul>        | nd Storage IO<br>y Du<br>Mode | Output Mode<br>ty Ratio                        | Constant Light            | Mode 🗸              | ] Set o<br>to re<br>norm | luty ratio from 0 to<br>al light brightness<br>al is 10-15 | o 70 according<br>requirement, |
| Capture Para                                                                     | imeters                       | Control Constant Ligi<br>Control Constant Ligi | ht by Brightness          |                     | Ch                       | oose control cons                                          | stant light by schedule        |
| <ul> <li>Exception</li> <li>User Manage</li> </ul>                               | gement                        | Start Time<br>End Time                         | 17:00<br>08:00            |                     |                          | a select start time                                        |                                |
|                                                                                  | Co                            | py to:                                         | 02                        |                     |                          |                                                            |                                |
|                                                                                  |                               |                                                |                           |                     |                          |                                                            | Save                           |

9. Enable color and brand recognition

© Hikvision Digital Technology Co., Ltd. All Rights Reserved.

If the brand(car logo) needs to be recognized, in order to ensure the recognition rate, it is recommended to install the camera in the middle of the lane; Car colors can only be identified during the day, and only black, white, gray in night.

| HIKVISION                                                                                                    | iDS-TCM403-                                                               | AFR                                                                               |                                                                                                    | 0                                            |
|----------------------------------------------------------------------------------------------------|---------------------------------------------------------------------------|-----------------------------------------------------------------------------------|----------------------------------------------------------------------------------------------------|----------------------------------------------|
| Live View                                                                                                    | Picture                                                                   | Log                                                                               | Configuration                                                                                            | 🤱 admin   🛶 Logout 📻                         |
| <ul> <li>Device Status</li> <li>Local Configur</li> <li>Device Configur</li> <li>System Ma</li> <li>System Co</li> <li>Encoding a</li> <li>Text Overla</li> <li>Application</li> </ul> | ation<br>uration<br>intenance<br>nfiguration<br>nd Storage<br>ivy<br>Mode | e Parameters Fic<br>ehicle Feature<br>] Vehicle Color Reco<br>] Enable Car Logo R | ash Light Parameters Entrance and Exit W<br>ognition<br>Recognition Ensure the model file is imported co | /hite-Black List Vehicle Feature Context IPC |
| Capture Pa                                                                                                    | arameters                                                                 |                                                                                   |                                                                                                    | Save                                         |
| Custom Inte                                                                                                    | erface                                                                    |                                                                                   |                                                                                                    |                                              |
| O User Manaj                                                                                                    | gement                                                                    |                                                                                   |                                                                                                    |                                              |

10. Image Parameters>General Parameter: normally set all the parameters as default. You can change

the sensitivity value of light compensation on license plate if the license plate is not bright enough.

| Live View      | Picture      | e Log                      | Configuration                     |                    | 💄 admin   🛶 Logout      |
|----------------|--------------|----------------------------|-----------------------------------|--------------------|-------------------------|
| Device Status  |              | General Parameter Video    | Picture ICR                       |                    |                         |
| Local Configur | ration       |                            |                                   | Normally set th    | e parameters as default |
| Device Configu | uration      | 10 10 0/10 7 10-14         | 10                                | Saturation         | 0                       |
| O System Ma    | aintenance   | 10-29-2019 Tue 19:14:      | 10                                | Sharpness          | 50                      |
| O System Co    | onfiguration |                            |                                   | White Balance      | Auto WB1 🗸              |
| Encoding a     | and Storage  |                            |                                   | WDR Mode           | Off                     |
| Text Overlage  | ay           |                            |                                   | Iris Mode          | Manual                  |
| Application    | n Mode       |                            |                                   | Drichterer Enhand  |                         |
| Capture Pa     | arameters    | a total a                  |                                   | Engniness Ennand   |                         |
| Image Para     | rameters     |                            |                                   |                    | 50                      |
| Custom Int     | terface      |                            |                                   | Enable Defog       |                         |
| O Exception    |              |                            |                                   | Light Compensation | ation on Licence Plate  |
| 🔘 User Mana    | agement      |                            | TRAFFIC                           | Sensitivity        |                         |
|                |              | Capture Test               |                                   | Enable Gamma       | a Correction            |
|                |              |                            |                                   |                    |                         |
|                |              | Hint: Test the function of | triggering the camera to capture. |                    |                         |

11. Image Parameters>Video: the default shutter speed value is 4000, and you can change it if there is image ghosting(normally can be configured to 1000-2000, is the best). The smaller the value is, the better result we get to solve image ghosting, which will reduce the image brightness. Set gain value according to vehicle license plate brightness during night time(0-50). Finally you need to set video standard as 50HZ or 60HZ according to the real situation in the project location country.

| Live View                                                      | Picture | Log                          | Configuration                 |                    | 💄 admir     | n   🛶 Logout 👔 |
|----------------------------------------------------------------|---------|------------------------------|-------------------------------|--------------------|-------------|----------------|
| <ul> <li>Device Status</li> <li>Local Configuration</li> </ul> | General | Parameter Video              | Picture ICR                   | -                  |             |                |
| Device Configuration                                           | 1       | -29-2019 Tue 19:14:20        |                               | Brightness         |             | 50             |
| System Maintenal     System Configura                          | tion    |                              |                               | Contrast           |             | 55             |
| <ul> <li>Encoding and Sto</li> </ul>                           | rage    |                              |                               | Shutter Speed (µs) | 1000        | 25             |
| O Text Overlay                                                 |         |                              |                               | Gain               |             | 35             |
| O Application Mode                                             |         |                              |                               | 3D DNR             | Normal Mode |                |
| O Capture Paramete                                             | ers     |                              |                               | 3D DNR Level       |             | 50             |
| Image Parameter                                                | s       |                              |                               | 2D DNR             |             |                |
| O Custom Interface                                             |         |                              |                               | 2D DNR Level       | 0           | 50             |
| Exception                                                      |         |                              |                               | Enable Slow Shut   | ter         |                |
| O User Managemen                                               | t       |                              | TRAFFIC                       | Video Standard     | 50hz        | ~              |
|                                                                |         | Capture Test                 |                               |                    |             |                |
|                                                                | (C)Hi   | nt: Test the function of tri | opering the camera to capture |                    |             |                |

12. Image Parameters>ICR: start ICR mode if the internal light type is IR. It is recommended to select scheduled switch if you start ICR mode.

| Live View                                                                          | Picture     | Log                | Configuration    |            | 🙎 admin  | I 🛶 Logout 💼 |
|------------------------------------------------------------------------------------|-------------|--------------------|------------------|------------|----------|--------------|
| <ul> <li>Device Status</li> <li>Local Configur</li> <li>Device Configur</li> </ul> | G           | eneral Parameter V | ideo Picture ICR |            |          | ٦<br>٦       |
| System Ma                                                                          | intenance   |                    |                  |            |          |              |
| O System Cor                                                                       | nfiguration | NO.                | Day/Night Mode   | Start Time | End Time |              |
| Encoding a                                                                         | nd Storage  | 1                  | Day 🗸            | 07:30      | 17:00    |              |
| Text Overla                                                                        | y           | 2                  | Night 🗸          | 17:01      | 07:29    |              |
| Application                                                                        | Mode        |                    |                  |            |          |              |
| O Capture Pa                                                                       | rameters    |                    |                  |            |          | -            |
| Image Para                                                                         | ameters     |                    |                  |            |          |              |
| Custom Inte                                                                        | erface      |                    |                  |            |          |              |
| Exception                                                                          |             |                    |                  |            |          |              |
| O User Manag                                                                       | gement      |                    |                  |            |          |              |
|                                                                                    |             |                    |                  |            |          | Save         |

## Note:

If ICR enables automatic switching, you must also enable "Capture Parameter"> "Flash light Parameter"> "Control constant Light by Brightness", the threshold of the fill light will be synchronized to the ICR threshold

Control Constant Light by Brightness

13. Finally, go to live view to finish lens adjustment, including zoom in or zoom out, focus and iris adjustment. After that, click live traffic statistics to check captured pictures.

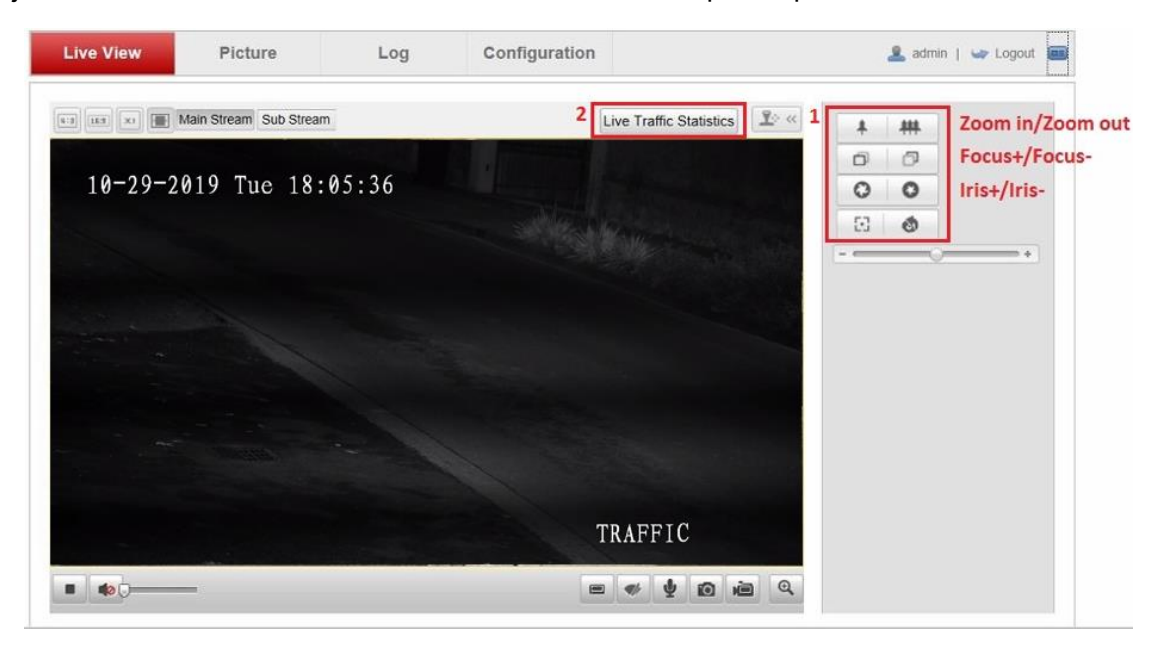

14. After you click live traffic statistics in step 12, it will pop up the interface as below. First, you need to choose level 2 armed to arm camera. Second, you can find all the results in capture list and there is the directory at the right side where the captured pictures are stored.

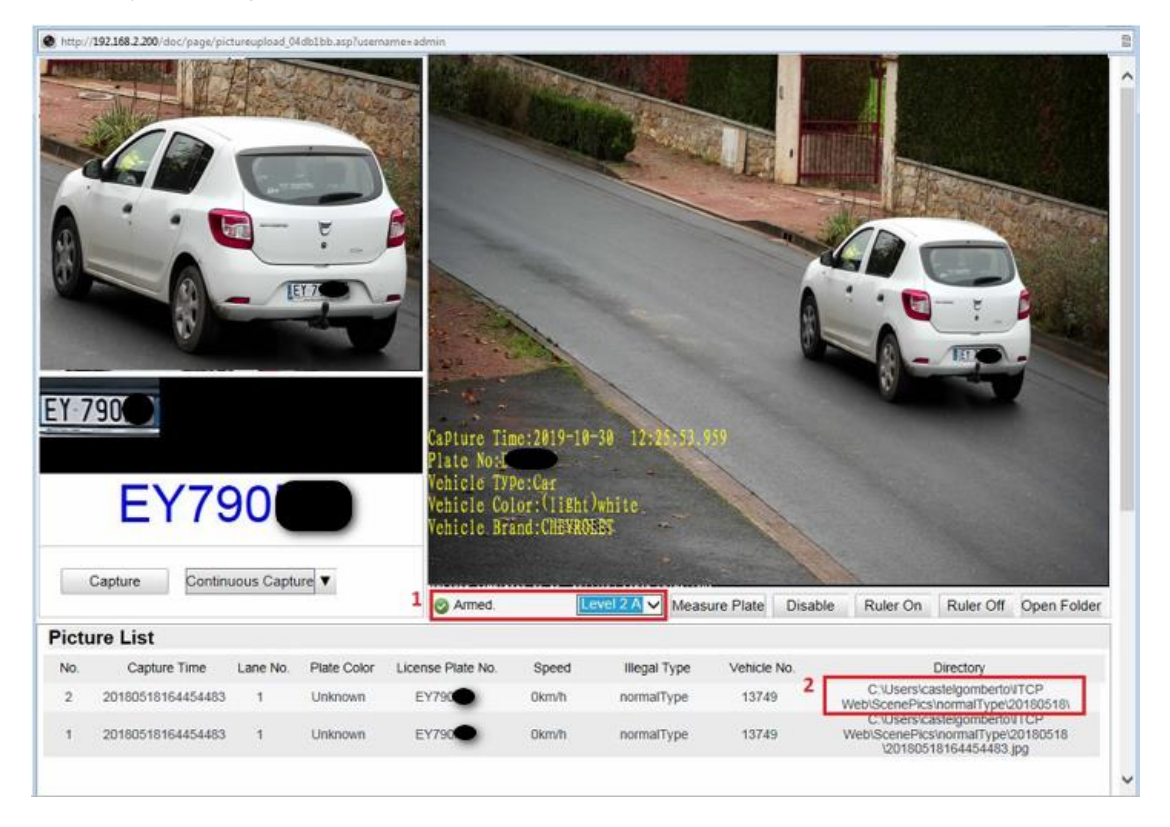

15. Go to the directory in step13 to find the captured pictures. Use windows paint tool to

© Hikvision Digital Technology Co., Ltd. All Rights Reserved.

open one picture and check the license plate number height as below. If the number height is not between 25 and 30, then you need to repeat step13 to step14.

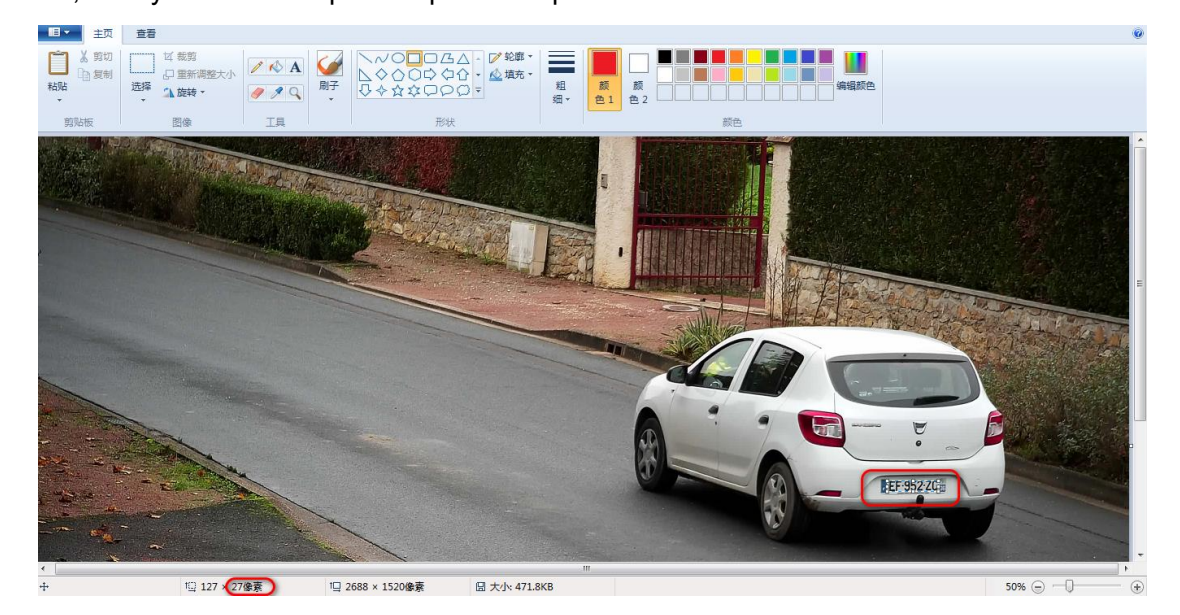

If you have any question, you can contact *Europe Traffic Team*. We are looking forward to your reply.

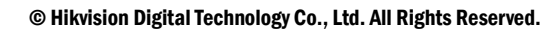